# Using the Broker Information Service with SMH

This chapter covers the following topics:

- Administering a Broker Instance
- Filtering Clients
- Filtering Conversations
- Filtering the User
- Filtering Participants
- Filtering the Persistent Store
- Filtering the Publication
- Filtering the Publisher
- Filtering Servers
- Filtering Services
- Filtering the Subscriber
- Filtering the Topic

## **Administering a Broker Instance**

- To administer a broker instance
  - 1. Select the EntireX Broker node below the EntireX node in System Management.
  - 2. Select the broker instance to be administered.
  - 3. If the broker instance is a remote broker instance (running on another node), see *Setting the User Credentials for a Broker Instance*.
  - 4. Expand the broker instance node to view and administer the properties for the following objects:

| Object                  | Information Reply Structure      | Summary<br>View | Filter<br>Results |
|-------------------------|----------------------------------|-----------------|-------------------|
| Broker                  | BROKER-OBJECT                    |                 |                   |
| Worker                  | WORKER-OBJECT                    |                 |                   |
| Service                 | SERVICE-OBJECT                   | Х               | Х                 |
| Server                  | CLIENT-SERVER-PARTICIPANT-OBJECT | Х               | Х                 |
| Client                  | CLIENT-SERVER-PARTICIPANT-OBJECT | Х               | Х                 |
| Participant             | CLIENT-SERVER-PARTICIPANT-OBJECT | Х               |                   |
| Conversation            | CONVERSATION-OBJECT              | Х               |                   |
| Persistent Store        | PSF-OBJECT                       | Х               | Х                 |
| Persistent Store DIV    | PSFDIV-OBJECT                    |                 |                   |
| Persistent Store Adabas | PSFADA-OBJECT                    |                 |                   |
| Persistent Store File   | PSFFILE-OBJECT                   |                 |                   |
| Persistent Store c-tree | PSFCTREE-OBJECT                  |                 |                   |
| Topic                   | TOPIC-OBJECT                     |                 | Х                 |
| Subscriber              | SUBSCRIBER-OBJECT                | Х               | Х                 |
| Publisher               | PUBLISHER-OBJECT                 | Х               | Х                 |
| Publication             | PUBLICATION-OBJECT               |                 | Х                 |
| Cmdlog Filter           | CMDLOG_FILTER-OBJECT             |                 |                   |
| Security                | SECURITY-OBJECT                  |                 |                   |
| ТСР                     | TCP-OBJECT                       |                 |                   |
| SSL                     | SSL-OBJECT                       |                 |                   |
| Net-Work                | NET-OBJECT                       |                 |                   |
| Pool-Usage              | POOL-USAGE-OBJECT                |                 |                   |
| Resource-Usage          | RESOURCE-USAGE-OBJECT            |                 |                   |
| Statistics              | STATISTICS-OBJECT                |                 |                   |
| User                    | USER-OBJECT                      | X               | X                 |
| Worker-Usage            | WORKER-USAGE-OBJECT              |                 |                   |

## Notes

• For a summary view, expand the node and select the required object:

#### Administering a Broker Instance

| - 🔀 webMethods EntireX 8.2<br>- 🎉 EntireX Broker |   | Service                             |                    |                |                 |             |
|--------------------------------------------------|---|-------------------------------------|--------------------|----------------|-----------------|-------------|
| ETB001                                           |   |                                     |                    | 🖳 20           | Q.              |             |
| Bog Broker<br>Bog Worker                         |   | Class/Server/Service                | Deregister Service | Active servers | Attach managers | Active conv |
| Service                                          |   | SAG/ETBCIS/INFO                     |                    | 1              | 0               | 1           |
| ing Server                                       |   | SAG/ETBCIS/USER-INFO                |                    | 1              | 0               | 0           |
| Participant                                      |   | SAG/ETBCIS/CMD                      |                    | 1              | 0               | 0           |
| [] Conversation<br>I Cmdlog Filter               |   | SAG/ETBCIS/PARTICIPANT-<br>SHUTDOWN |                    | 1              | 0               | 0           |
| TCP                                              |   | SAG/ETBCIS/SECURITY-CMD             |                    | 1              | 0               | 0           |
| 🔯 Pool Usage                                     |   | SAG/ETBCIS/RPCCIS                   |                    | 1              | 0               | 0           |
| Resource Usage                                   |   | RPC/RPCCIS/CALLNAT                  |                    | 1              | 0               | 2           |
| Montor Osage                                     | - | 4                                   |                    |                |                 | ► ·         |

• For detailed information, select an item from the summary view:

| webMethods EntireX 8.2      A     EntireX Broker | Service Details        |                |
|--------------------------------------------------|------------------------|----------------|
| ETB001                                           | Property               | Value 🗖        |
| 💑 Worker                                         | Server Class           | SAG            |
| 🧟 Service                                        | Server Name            | ETBCIS         |
| Server                                           | Service                | INFO           |
| est client                                       | Translation            |                |
| Conversation                                     | Active Servers         | 1              |
| Cmdlog Filter                                    | Conversations (active) | 1              |
| TCP                                              | Conversations (high)   | 7              |
|                                                  | Conversation timeout   | 0d 00h 00m 35s |
| 🗟 Worker Usage                                   | Long Buffers (active)  | 1              |

• The items can be filtered. For an example, see *Filtering Services*.

| webMethods EntireX 8.2 | Service                             |                    |                |                 | _           |
|------------------------|-------------------------------------|--------------------|----------------|-----------------|-------------|
| Erection               |                                     |                    | 10             | Q               |             |
| Set Broker             | Class/Server/Service                | Deregister Service | Active servers | Attach managers | Active conv |
| Service                | SAG/ETBCIS/INFO                     |                    | 1              | 0               | 1           |
| 🦕 Server               | SAG/ETBCIS/USER-INFO                |                    | 1              | 0               | 0           |
| Participant            | SAG/ETBCIS/CMD                      |                    | 1              | 0               | 0           |
| Conversation           | SAG/ETBCIS/PARTICIPANT-<br>SHUTDOWN |                    | 1              | 0               | 0           |
|                        | SAG/ETBCIS/SECURITY-CMD             |                    | 1              | 0               | 0           |
| Pool Usage             | SAG/ETBCIS/RPCCIS                   |                    | 1              | 0               | 0           |
| 📷 Resource Usage       | RPC/RPCCIS/CALLNAT                  |                    | 1              | 0               | 2           |
| within codge           | 4                                   |                    |                |                 | Þ           |

# **Filtering Clients**

## **D** To filter clients

- 1. Select the EntireX Broker node below the EntireX node in System Management.
- 2. Click on the "+" sign of the broker name to be administered.

#### Note:

The broker must be running in order to display the Client subtree.

#### 3. Select Client.

- 4. From the context menu, choose Filter.
- 5. Enter the data for UserID or Token that you would like to filter.

| webMethods EntireX 8.2      EntireX Broker                                     | Filter for Client                               |
|--------------------------------------------------------------------------------|-------------------------------------------------|
|                                                                                | User ID                                         |
| Broker                                                                         | Token                                           |
| Service                                                                        |                                                 |
| Carrier Server                                                                 | Note: 👐 is allowed as a wildcard in all fields. |
| 🧔 Client 🕌 Filter                                                              |                                                 |
| Particip     Add to View     Conver     Conver     Condoa     Remove from View | OK Cancel                                       |
| TCP Add to Browser Favorites                                                   |                                                 |
| Resource                                                                       |                                                 |
| 🛃 Worker Usage                                                                 |                                                 |

# **Filtering Conversations**

## To filter conversations

- 1. Select the EntireX Broker node below the EntireX node in System Management.
- 2. Click on the "+" sign of the broker name to be administered.

#### Note:

The broker must be running in order to display the Client subtree.

#### 3. Select Conversation.

- 4. From the context menu, choose Filter.
- 5. Enter the data for UserID or Token that you would like to filter.

#### 6. Choose OK.

| webMethods EntireX 8.2     EntireX Broker          | Filter for Conversation               | <u>^</u>    |
|----------------------------------------------------|---------------------------------------|-------------|
| Eiter                                              | Conversation ID                       |             |
| Add to Use                                         | User ID - Server                      |             |
| Remove from View                                   | Token - Server                        |             |
| Add to Browser Favorites                           | Server Class                          |             |
| Pefresh                                            | Server Name                           |             |
| Conversation                                       | Service                               |             |
| Er Cmdlog Filter                                   | Conversation<br>Type Conversational   | <b>v</b>    |
| 📓 Pool Usage<br>📾 Resource Usage<br>🙈 Worker Usage | Note: '*' is allowed as a wildcard in | all fields. |

# Filtering the User

## To filter the user

- 1. Select the EntireX Broker node below the EntireX node in System Management.
- 2. Select the Broker instance on which the user is present.

#### Note:

The broker must be running in order to display the User subtree.

- 3. Select the user.
- 4. From the context menu, choose Filter.
- 5. Enter the data for User ID and Token that you would like to filter.
- 6. Choose OK.

| ETB001                                                                                            | Filter for | User                                              |        |
|---------------------------------------------------------------------------------------------------|------------|---------------------------------------------------|--------|
| 💑 Worker                                                                                          | User ID    |                                                   |        |
| 🥁 Service                                                                                         | Tokon      |                                                   |        |
| Carl Server                                                                                       | TUKEIT     |                                                   |        |
| lient 🦉                                                                                           |            |                                                   |        |
| Participant                                                                                       |            | Note: '*' is allowed as a wildcard in all fields. |        |
| Conversation                                                                                      |            |                                                   |        |
| 🖶 Cm 🐈 Filter                                                                                     |            |                                                   |        |
| Image: TCF     Add to View       Image: Poo     Add to View       Image: Res     Remove from View |            | ОК                                                | Cancel |
| 🛃 Wol 😭 Add to Browser Favorites                                                                  |            |                                                   |        |
| Stal & Refresh                                                                                    |            |                                                   |        |
|                                                                                                   |            |                                                   |        |

# **Filtering Participants**

## > To filter participants

- 1. Select the EntireX Broker node below the EntireX node in System Management.
- 2. Click on the "+" sign of the broker name to be administered.

#### Note:

The broker must be running in order to display the Client subtree.

#### 3. Select Participant.

- 4. From the context menu, choose Filter.
- 5. Enter the data for UserID or Token that you would like to filter.

| webMethods EntireX 8.2      EntireX Broker                                                         | Filter for Participant                          |
|----------------------------------------------------------------------------------------------------|-------------------------------------------------|
|                                                                                                    | User ID                                         |
| Broker                                                                                             | Token                                           |
| Worker                                                                                             |                                                 |
| Can Service                                                                                        | Marker, Mitte alleving data and state all Colda |
| Jen Client                                                                                         | Noce; " is allowed as a wildcard in all rields. |
| Particip -4 Filter                                                                                 |                                                 |
| Conver<br>Cmdlog<br>TCP<br>Pool Us<br>Remove from View<br>Pool Us<br>Resourt<br>Worker<br>Verfresh | OK Cancel                                       |

# **Filtering the Persistent Store**

#### **To filter the persistent store**

- 1. Select the EntireX Broker node below the EntireX node in System Management.
- 2. Select the broker instance on which the unit of work is present. The persistent store attributes (such as PSTORE, PSTORE-TYPE, STORE, DEFERRED, and UWSTATP etc.) must be configured and the broker must be running in order to display the **Persistent Store**.
- 3. Select the **Persistent Store** node to display a summary list of units of work.

#### Note:

A message box will pop up if the table is larger than 3,000 rows. You may prefer to apply a filter to your UOW table. See the filter command in the command menu. It might take several minutes to display all of the contents if you choose not to use the filter.

- 4. Choose Filter.
- 5. Click the check boxes for **Received**, **Accepted**, **Delivered**, **Backed Out**, **Processed**, **Cancelled**, **Timed Out** or **Discarded** that you would like to filter.
- 6. Choose OK.

| webMethods EntireX 8.2      🛋     🛋                                                                                                    | Filter for Persistent Store |
|----------------------------------------------------------------------------------------------------|-----------------------------|
|                                                                                                    | UOW state - Received        |
| E = = € ETB002<br>E - = = € ETB003                                                                                                    | UOW state - Accepted V      |
| Broker                                                                                                    |                             |
| 🖧 Worker                                                                                                    | UOW state - Backed Out      |
| Revice                                                                                                    | UOW state - Processed       |
| Server                                                                                                    | UOW state - Cancelled       |
| Client                                                                                                    | UOW state - Timed Out       |
| Conversation                                                                                                    | UOW state - Discarded       |
| Filter rsistent Store                                                                                                    |                             |
| Add to View rsistent Store DIV<br>Remove from View pic<br>Add to Browser Favorites<br>Add to Browser Favorites<br>Refresh blisher<br>TCP | UK Cancel                   |

## **Filtering the Publication**

## > To filter the publication

- 1. Select the EntireX Broker node below the EntireX node in System Management.
- 2. Select the Broker instance on which the publication is present.

#### Note:

Pub/Sub must be enabled in the Broker attribute file, a license file for Pub/Sub must be installed, the Broker must be running, and a user must be published for a topic in order to display the data for the publication.

#### 3. Select Publication.

- 4. From the context menu, choose **Filter**.
- 5. Enter the data for **Topic**, **User ID** or **Token** and **Publication ID**.

|                                                                                                    | Filter for Publication                                        |
|----------------------------------------------------------------------------------------------------|---------------------------------------------------------------|
| Broker<br>Service<br>Service<br>Client<br>Participant                                                                                                    | Topic User ID Token Publication ID                            |
| Conver<br>Persists<br>Persists<br>Add to View<br>Topic<br>Persists<br>Add to View<br>Subscri<br>Publist<br>Publist<br>Publist<br>Publist<br>Publist<br>Prefresh<br>Persists<br>Persists<br>Add to Browser Favorites<br>Persists<br>Persists<br>Add to Browser Favorites<br>Persists<br>Persists<br>Publists<br>Persists<br>Persists<br>Publists<br>Persists<br>Publists<br>Persists<br>Publists<br>Publists<br>Publists<br>Publists<br>Publists<br>Publists<br>Publists<br>Publists<br>Publists<br>Publists<br>Publists<br>Publists<br>Publists<br>Publists<br>Publists<br>Persists<br>Publists<br>Persists<br>Persists<br>Publists<br>Publists<br>Publists<br>Persists<br>Publists<br>Persists<br>Persists | Note: ** is allowed as a wildcard in all fields.<br>OK Cancel |

## **Filtering the Publisher**

## **To filter the publisher**

- 1. Select the EntireX Broker node below the EntireX node in System Management.
- 2. Select the Broker instance on which the publisher is present.

#### Note:

Pub/Sub must be enabled in the Broker attribute file, a license file for Pub/Sub must be installed, the Broker must be running, and a user must be published for a topic in order to display the data for the publisher.

#### 3. Select Publisher.

- 4. From the context menu, choose Filter.
- 5. Enter the data for User ID and Token that you would like to filter.
- 6. Choose OK.

| ETB002 ▲                             | Filter for I | Publisher                                         |
|--------------------------------------|--------------|---------------------------------------------------|
| Broker                               | User ID      |                                                   |
| Korker                               | Token        |                                                   |
| Canal Server                         |              |                                                   |
| Client                               |              | Note: '*' is allowed as a wildcard in all fields. |
| 📲 Particip 🚔 Filter                  |              |                                                   |
| Convei Add to View                   |              |                                                   |
| Persist Remove from View             |              | OK Cancel                                         |
| 🔄 Topic 📑 Add to Browser Favorites 🚽 |              |                                                   |
| Subscr 🖗 Refresh                     |              |                                                   |
| Publish.                             |              |                                                   |
| Publication                          |              |                                                   |
| TCP TCP                              |              |                                                   |

# **Filtering Servers**

## **D** To filter servers

- 1. Select the EntireX Broker node below the EntireX node in System Management.
- 2. Click on the "+" sign of the broker name to be administered.

#### Note:

The broker must be running in order to display the Server subtree.

#### 3. Select Server.

- 4. From the context menu, choose Filter.
- 5. Enter the data for UserID, Token, Server Class, Server Name or Service.

|                                                                     | Filter for :                                               | Server                                                    |
|---------------------------------------------------------------------|------------------------------------------------------------|-----------------------------------------------------------|
|                                                                     | User ID<br>Token<br>Server Class<br>Server Name<br>Service |                                                           |
| Ferse     Topic     Perse     Topic     Publication     Top     TCP |                                                            | Note: * is allowed as a wildcard in all fields. OK Cancel |

# **Filtering Services**

## **D** To filter services

- 1. Select the EntireX Broker node below the EntireX node in System Management.
- 2. Click on the "+" sign of the broker name to be administered.

#### Note:

The broker must be running in order to display the Service subtree.

#### 3. Select Service.

- 4. From the context menu, choose Filter.
- 5. Enter the data for Server Class, Server Name and Service.

|                                                                                                   | Filter for                             | Service                                           |
|---------------------------------------------------------------------------------------------------|----------------------------------------|---------------------------------------------------|
| Broker<br>Worker<br>Server<br>Client<br>Particit<br>Conver<br>Add to Browser Favorites<br>Percist | Server Class<br>Server Name<br>Service | Note: '*' is allowed as a wildcard in all fields. |
| Persist Persist Topic Subscriber Publisher Publication                                            |                                        | OK Cancel                                         |

# Filtering the Subscriber

### To filter the subscriber

- 1. Select the EntireX Broker node below the EntireX node in System Management.
- 2. Select the Broker instance on which the subscriber is present.

#### Note:

Pub/Sub must be enabled in the Broker attribute file, a license file for Pub/Sub must be installed, the Broker must be running, and a user must be subscribed to a topic in order to display the data for the subscriber.

- 3. Select Subscriber.
- 4. From the context menu, choose **Filter**.
- 5. Enter the data for **Topic**, **User ID**, **Token**; select **Subscription Type**, **Active Subscriber** and **Swapped Out** that you would like to filter.
- 6. Choose OK.

|                                             | Filter for Subscriber                             |  |  |  |
|---------------------------------------------|---------------------------------------------------|--|--|--|
| Broker                                      | Topic                                             |  |  |  |
| is worker<br>Service  → Filter              | User ID                                           |  |  |  |
| Gerver 🔢 Subscribe                          | Token                                             |  |  |  |
| 🗐 Client  🎦 Unsubscribe                     | Subscription Type                                 |  |  |  |
| Add to View Conver Persist Remove from View | Active Subscriber                                 |  |  |  |
| 🗐 Persisti 😭 Add to Browser Favorites       | Note: '*' is allowed as a wildcard in all fields. |  |  |  |
| 🔄 Topic 😰 Refresh                           |                                                   |  |  |  |
| Difference Publisher                        | OK Cancel                                         |  |  |  |
|                                             |                                                   |  |  |  |

# **Filtering the Topic**

## **D** To filter the topic

- 1. Select the EntireX Broker node below the EntireX node in System Management.
- 2. Select the Broker instance on which the topic is present.

#### Note:

Pub/Sub must be enabled in the Broker attribute file, a license file for Pub/Sub must be installed, the Broker must be running, and a user must be subscribed to a topic in order to display the data for the topic.

#### 3. Select Topic.

- 4. From the context menu, choose Filter.
- 5. Enter the data for the **Topic** that you would like to filter.
- 6. Choose OK.

|                               | Filter for Topic |                                |
|-------------------------------|------------------|--------------------------------|
| Broker                        | Topic            | (**' is allowed as a wildcard) |
|                               |                  | 0Y Cancel                      |
| Gier Add to View              |                  |                                |
| Con Remove from View          |                  |                                |
| Pers Add to Browser Favorites |                  |                                |
|                               |                  |                                |
| Disseries                     |                  |                                |
| Publication                   |                  |                                |